# **Creating folders**

## **Creating folders**

To organise your emails, you can create different folders within your inbox

#### To create a folder:

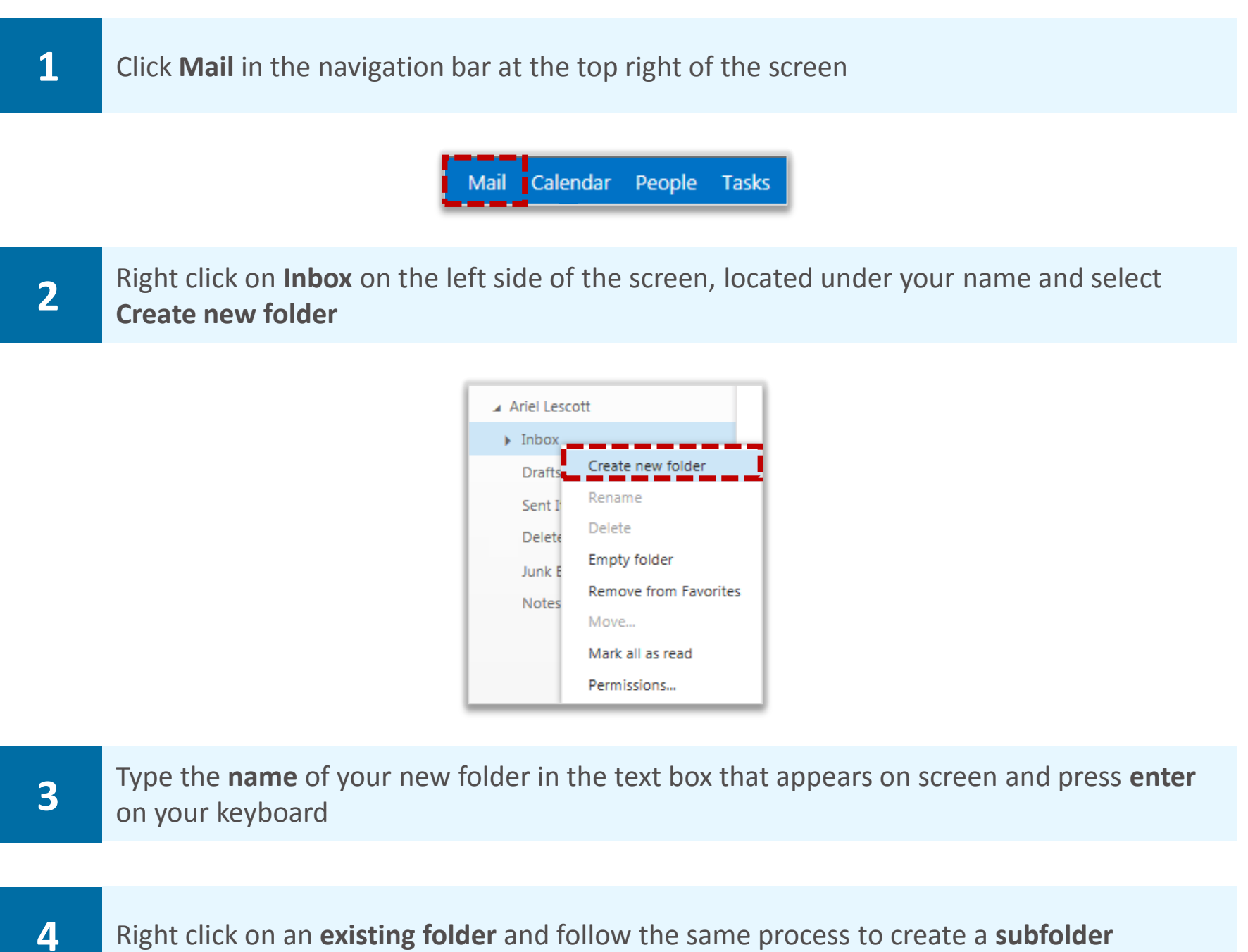

Right click on an **existing folder** and follow the same process to create a **subfolder** 

# Renaming, deleting and emptying folders

## Renaming, deleting and emptying folders

#### To rename, delete or empty a folder:

1

Right click the folder you want to **rename/delete/empty** and select the appropriate option from the **drop down list** 

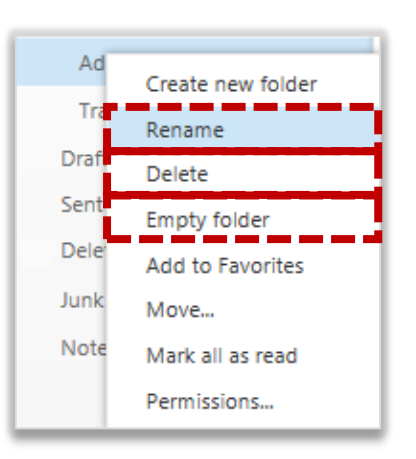

Deleting a folder will remove the folder and its contents from the list of folders to the Deleted Items folder

Emptying a folder will move all of the emails into your Deleted Items folder but the folder will still exist

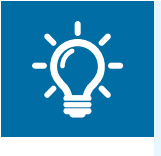

#### Handy Hint

If you delete a folder or email by accident, you can recover it by going to the Deleted Items folder on the left hand side of the screen, right clicking on the email and selecting Move

# Moving emails to a folder

#### To move emails into a folder:

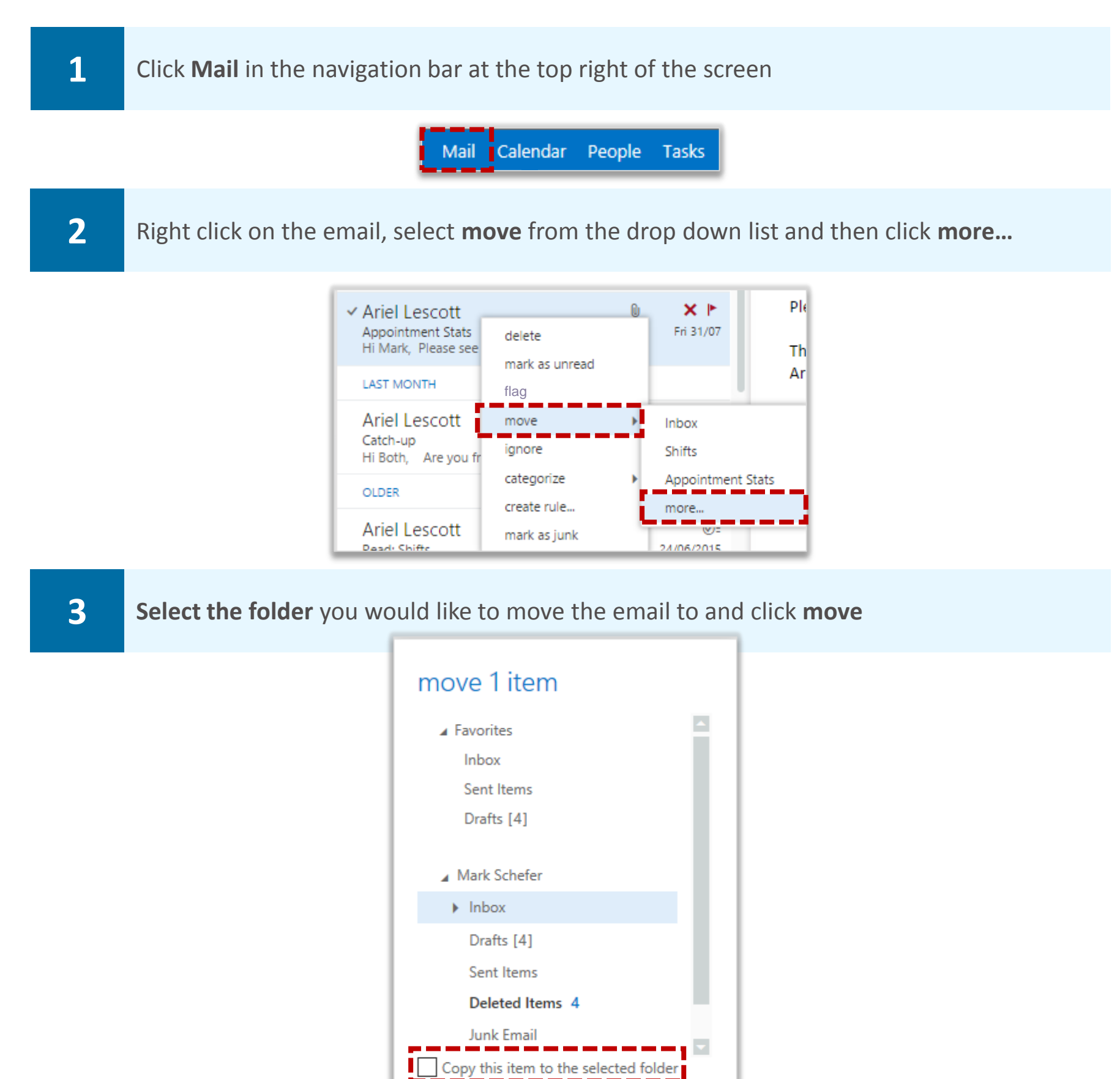

4

If you would like to copy the email so that it stays in your inbox as well as being copied to a different folder, select the **Copy this item to the selected folder** box (If you can't see the "Copy ..."option, you need to select "More"

cancel

====

move

I.

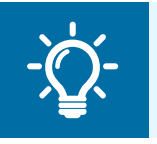

#### Handy Hint

You can also move an email by clicking it and dragging it to a folder on the left of the screen

# Adding folders to Favorites

You can manage your folders by creating a link to your most commonly used folders in the Favorites section

To copy folders to the Favorites section:

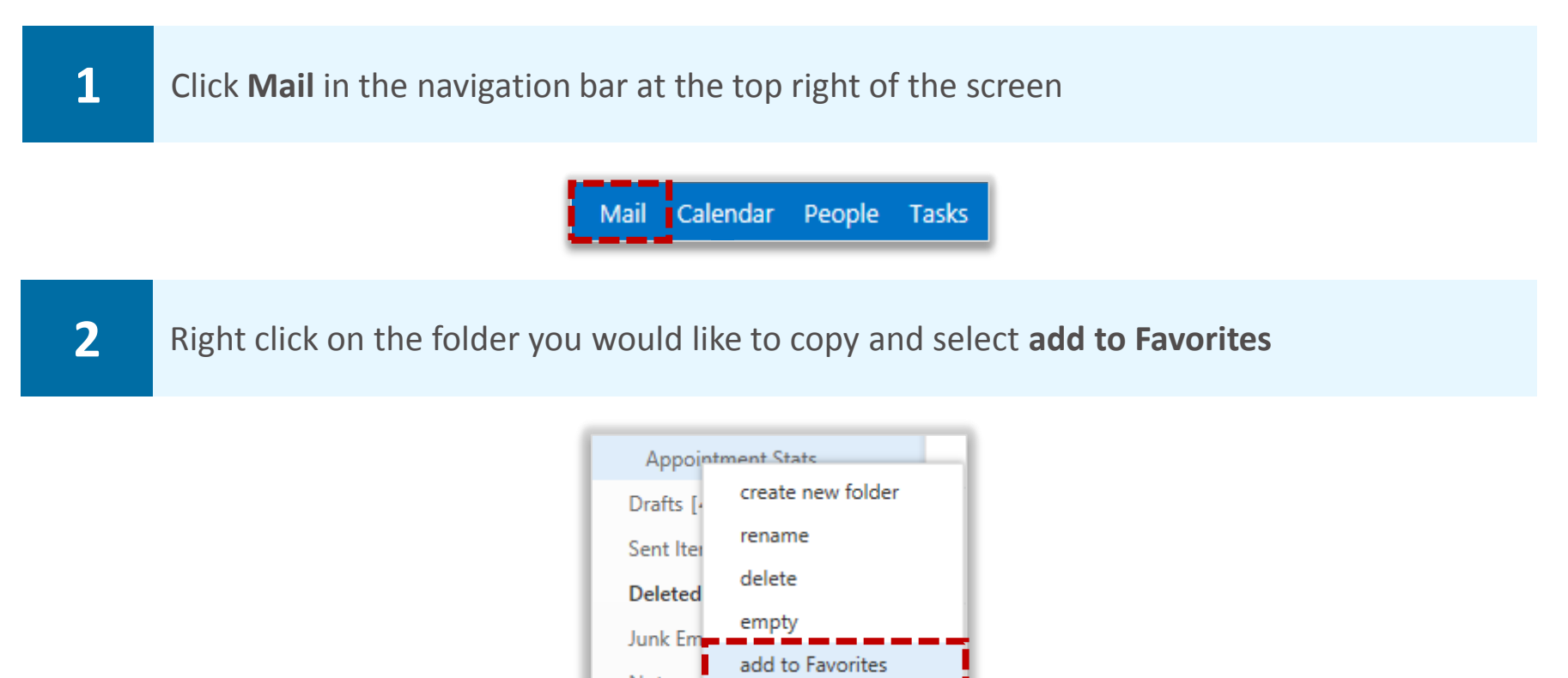

Notes move... mark all as read permissions...

Adding a folder to Favorites does not move it to the folder, it just creates a link to it

**3** You can change the order of your folders in the Favorites section by dragging them up and down

4 To remove the link to a folder from Favorites, right click on it and select **remove from Favorites** 

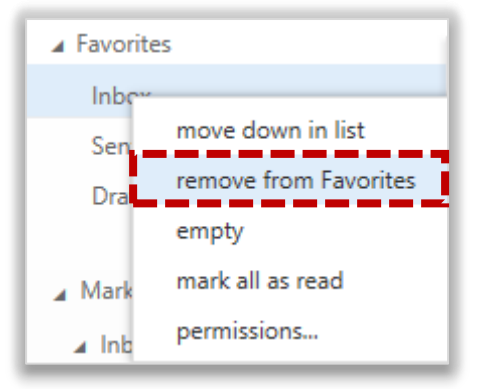

When you remove a folder from Favorites, the folder will not be deleted from your mailbox it will just be removed from the Favorites section

# Managing your mailbox quota

## Reviewing your mailbox quota

#### To review your mailbox quota:

1

Click on the **settings icon** at the top right of the screen and select **Options** where you will see your mailbox quota detailed under **account** 

| options        |  |
|----------------|--|
| account        |  |
| organize email |  |
| groups         |  |
| settings       |  |
| phone          |  |
| block or allow |  |
| apps           |  |

Once you reach your mailbox quota, a warning message will appear on screen telling you that you have exceeded the storage limit for your mailbox and you will no longer be able to send or receive emails

2

If you can't send or receive emails, **empty the Deleted Items folder** from the Mail screen and **delete any emails** that you no longer need

You can delete emails in bulk. First, select all the emails you want to delete by clicking the tick box that appears to the left of the sender's name when you hover the cursor over it. Then choose Delete from the options displayed on the right of the screen.

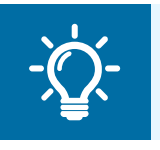

#### **Handy Hint**

You can sort your inbox by size to make it easy to delete your largest emails first

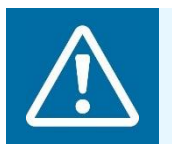

#### Warning

You should not store information in your mailbox and should instead use a local archive storage system

## Automatically emptying the deleted items folder

You can also choose to automatically empty your deleted items folder when you sign out of your account:

| 1    | Click on the <b>settings icon</b> at the top right of the screen and select <b>Options</b>       |
|------|--------------------------------------------------------------------------------------------------|
|      |                                                                                                  |
| 2    | Click <b>settings</b> on the left side of the page                                               |
|      |                                                                                                  |
| 3    | Scroll down to message options and select the Empty the Deleted Items folder when I sign out box |
|      | Empty the Deleted Items folder when I sign out                                                   |
| 4    | When you have finished, click <b>save</b> at the bottom of the page                              |
|      |                                                                                                  |
| -ݣْݣ | Handy Hint<br>It is best practice to delete any attachments within your mailbox and store them   |

It is best practice to delete any attachments within your mailbox and store them elsewhere. This will also help you avoid exceeding you mailbox storage limit

For more information on email storage and IG policies, refer to the Best Practice Guide

# **Categorising emails**

## Assigning a category

You can use categories to quickly identify related emails and calendar entries by assigning different colours and names to them. For example, if you have access to a generic mailbox, you can set up a category for each person who accesses that mailbox and use the categories to show who is dealing with a particular email or emails

In calendar, you can use categories to colour code appointments or meetings relating to a certain topic, like team meetings or clinics

To assign a category:

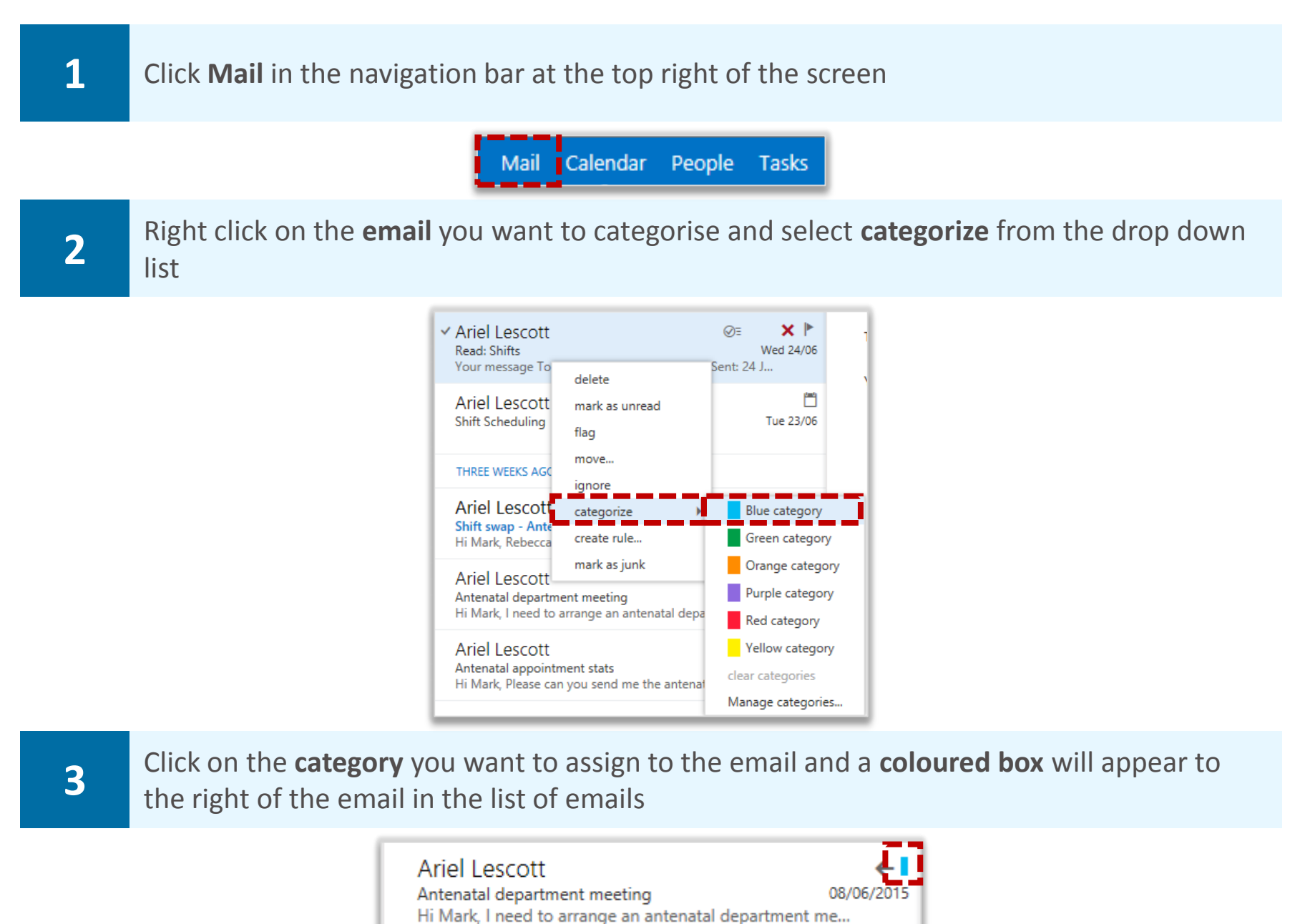

## Removing a categorisation

To remove a categorisation:

1

Right click on the email, select categorize and click the same category again to deselect it

# Editing existing categories

## Deleting an existing category

Outlook Web App has a set of pre-defined categories that cannot be renamed, so you should delete any of these that you no longer want

#### To delete an existing category:

| 1 | Click Mail in the navigation bar at the top right of the screen                                                                                                    |
|---|----------------------------------------------------------------------------------------------------|
|   | Mail Calendar People Tasks                                                                                                    |
| 2 | Right click on the <b>email</b> you want to categorise and select <b>categorize</b> from the drop down<br>list                                                                                                    |
| 3 | Select Manage categories                                                                                                    |
| 4 | Select the category you want to delete and click the <b>cross icon</b> in to the right of the category name and click <b>ok</b> is to the right of the category name and click <b>ok</b> is the set of the set of the |
|   | ✓ Ariel Lescott<br>Read: Shifts       ✓ I       ✓ I       ✓ I         Your message To:       delete       ent: 24 J       Yi         Ariel Lescott<br>Shift Scheduling       mark as unread<br>flag       Image: Tue 23/06       Image: Tue 23/06         THREE WEEKS AGO       income       Image: Tue 23/06       Image: Tue 23/06                                                                                                    |

Red category

Yellow category

+ Add new category

ok

cancel

## Changing the colour of an existing category

Ariel Lescott categorize

Antenatal department meeting Hi Mark, I need to arrange an antenatal depa

Antenatal appointment stats Hi Mark, Please can you send me the antenata

create rule...

mark as junk

Shift swap - Anter Hi Mark, Rebecca I

Ariel Lescott

Ariel Lescott

### To change the colour of an existing category:

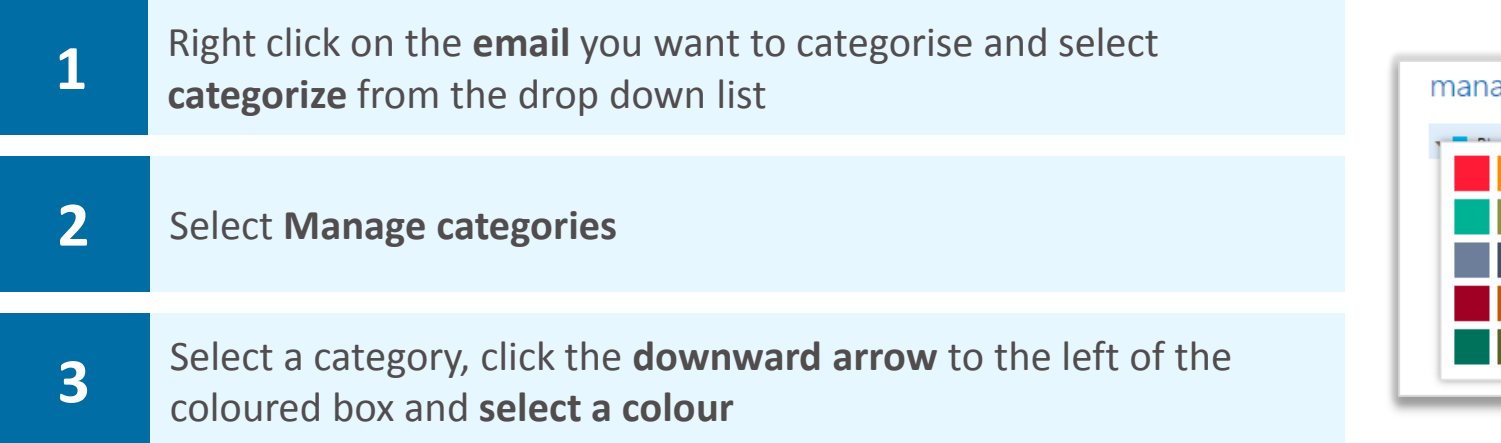

Blue category

Green category

Orange category

Purple category

Red category

Yellow category

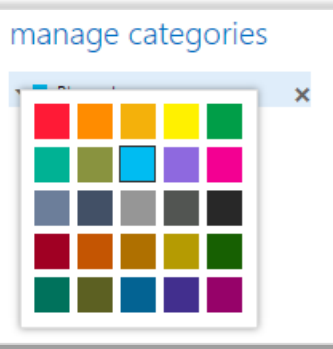

# Creating and searching for categories

## Creating a new category

### To create a new category:

| 1 | Click Mail in the navigation bar at the top right of the screen                                                                                                    |
|---|----------------------------------------------------------------------------------------------------|
|   | Mail Calendar People Tasks                                                                                                    |
| 2 | Right click on the <b>email</b> you want to categorise, select <b>categorize</b> from the drop down list<br>and select <b>Manage categories</b>                                                                                                    |
|   | <ul> <li>✓ Ariel Lescott<br/>Read: Shifts</li> <li>✓ Ariel Lescott<br/>Shift Scheduling</li> <li>✓ HREE WEEKS AGO</li> <li>✓ Ariel Lescott<br/>Shift Swap - Anter<br/>Hi Mark, Rebecca<br/>Hi Mark, Rebecca<br/>Ariel Lescott</li> <li>✓ Ariel Lescott<br/>Hi Mark, Rebecca<br/>Ariel Lescott</li> <li>✓ Ariel Lescott<br/>Antental department meeting<br/>Hi Mark, Please can you send me the antenatal departs</li> <li>✓ Hit Weeks AGO</li> <li>✓ Ariel Lescott</li> <li>✓ Tue 23/06</li> <li>✓ Blue category</li> <li>✓ Green category</li> <li>✓ Orange category</li> <li>✓ Purple category</li> <li>✓ Purple category</li> <li>✓ Vellow category</li> <li>✓ Vellow category</li> </ul> |
| 3 | Click <b>Add new category</b> + Add new category located at the bottom of the window that appears on screen                                                                                                    |
| 4 | Type the <b>name</b> of your new category into the <b>text field</b>                                                                                                    |
| 5 | Click the <b>downward arrow</b> to the left of the text box and <b>select a colour</b> from the drop down list                                                                                                    |
| 6 | When you have finished creating the category click <b>ok</b> at the bottom of the window                                                                                                    |
|   | add new category                                                                                                    |

# Creating and searching for categories

## Searching for a category

To search for a category:

| 1 | Enter <b>category:<category name=""></category></b> in the <b>search bar</b> at the top of the screen and click the <b>magnifying glass icon</b> |
|---|----------------------------------------------------------------------------------------------------|
|   | category:blue                                                                                                    |
| 2 | Click on the <b>x</b> icon in the <b>search bar</b> to return to your inbox                                                                      |